## Meritus MyChart Patient Video Visits Internet Web Browser Guide

- You can use a web browser on your desktop or a mobile device to start a video visit.
- In order to use MyChart for Video Visits the patient must have an active MyChart Account.

## Accessing a Scheduled Video Visit from a Compatible Web Browser:

- 1. Open your Internet browser (Google Chrome, Edge, Safari, FireFox).
- 2. Navigate to https://mychart.meritushealth.com
- 3. Log into MyChart using the Patient's Login.
- 4. There are two ways to being your video visit

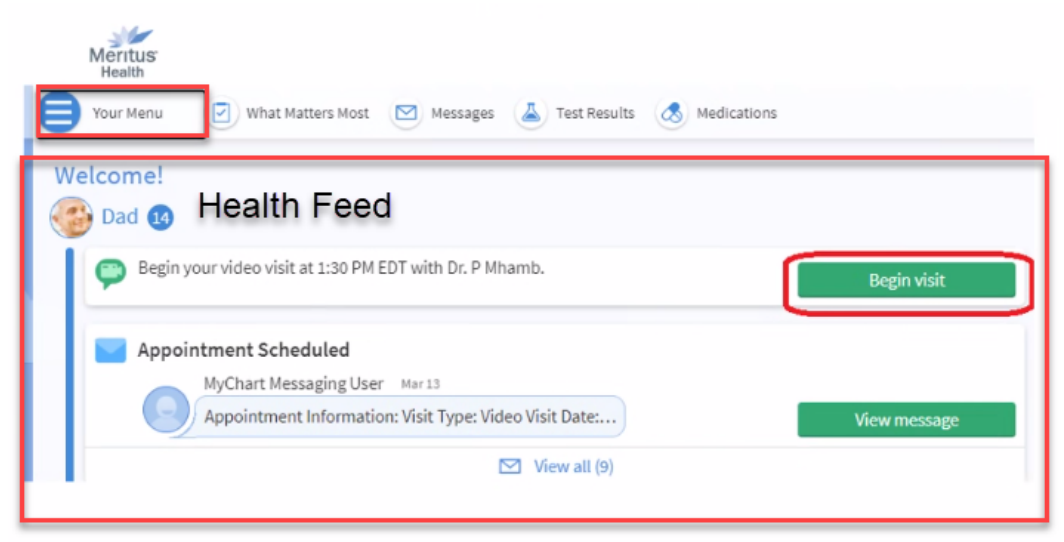

a Through the Health Feed/Home Page and selecting Begin Visit

b Or through Your Menu and selecting Visits.

| Your Menu 😽               |
|---------------------------|
| Q Search the menu         |
| Find Care                 |
| 🔂 Schedule an Appointment |
| 😌 E-Visit                 |
| 🙀 View Care Team          |
| Q Search for Provider     |
| G Symptom Checker         |
| Communication             |
| Messages .                |
| 拱 Ask a Question          |
| 🕒 Letters                 |
| 🕏 Request a Referral      |
| Vhat Matters Most         |
| My Record                 |
| 🔆 COVID-19                |
| 🧭 <u>То Do</u>            |
| 📑 Visits                  |
| Test Results              |
| A Medications             |

5. Click the Join Video Visit box up to 15 minutes prior to your visit time (You may be required to eCheck-In first)

Video Visits: Patient Browser Guide | Meritus Health | vAug23

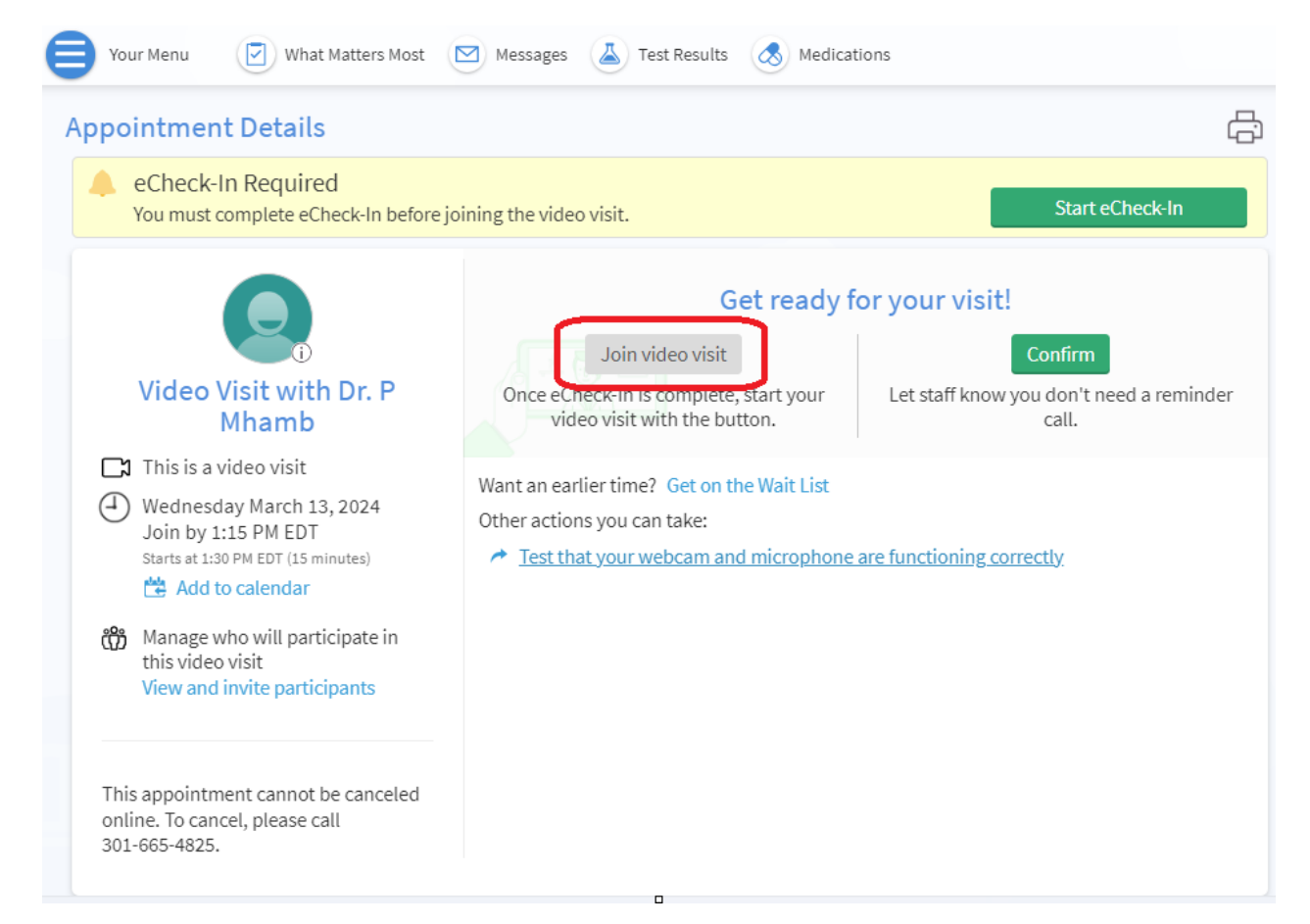

6. You will be placed in a virtual waiting room until the provider or clinical staff is ready to start.

| ← → ♂ ⋒ 🛱 telehealth.epic.com,VideoCall?tessionID=18e3340c8300978d8d0d9386 | Merriug<br>Isoan                                                                                     | <b>، ااا</b> •••• More <u>op</u> tions بنَّه | ।<br>।<br>।<br>।<br>।<br>।<br>।<br>।<br>।<br>।<br>।<br>।<br>।<br>।<br>।<br>।<br>।<br>।<br>। |
|----------------------------------------------------------------------------|----------------------------------------------------------------------------------------------------|----------------------------------------------|---------------------------------------------------------------------------------------------|
|                                                                            |                                                                                                    |                                              |                                                                                             |
|                                                                            | Waiting for others to connect<br>You will need to admit patients into the call once they<br>connect. |                                              |                                                                                             |
|                                                                            | Appointment time: March 12, 2024 at 10:55 AM<br>Connection strength: <b>.dl</b>                      |                                              |                                                                                             |
|                                                                            |                                                                                                    |                                              | Y                                                                                           |
|                                                                            |                                                                                                    |                                              | 1                                                                                           |
|                                                                            |                                                                                                    | 9                                            | 13                                                                                          |

7. Once the visit is complete, the provider will "end" the Video Visit.

Video Visits: Patient Browser Guide | Meritus Health | vAug23

8. An After Visit Summary (AVS) for the patient will be available in MyChart once the provider has completed their documentation and signed the visit, <u>this may not be the same day</u>.

For assistance, call the MyMeritus Patient Portal help line at 301-790-9008.

Video Visits: Patient Browser Guide | Meritus Health | vAug23